## 中国建设银行网银开通 E 商贸通说明书

## 企业网银开通 E 商贸通

1.在电脑上插入网银盾,在浏览器中输入 <u>www.ccb.com</u>进入中国建设银行网站。点击【公司机构客户】,然后点击【企业网上银行登录】,如下图所示。

| Ochina Constructio                                                | t银行<br>n Bank                                                          | 客/<br>繁体 E   | □服务热线: 95533                          | 在线容服   会员社区   微博<br>機索 高級<br>TM ♥ 碳聘英才 积分圆梦微公益                     |
|-------------------------------------------------------------------|------------------------------------------------------------------------|--------------|---------------------------------------|--------------------------------------------------------------------|
| 个人客户,                                                             | 公司机构客户 🗧 📃                                                             | 小微企业客户,      | 关于建行,                                 | 善融商务 <b>▶</b>                                                      |
| <b>热点频道:</b> 学生惠 悦生活                                              | 信用卡 理财 电子银                                                             | 行 贵金属 房e通    | 1. 私人银行 龙卡商城                          | 投资者关系 研究报告                                                         |
| 企业网上银行登录 2     ① 功能简介 ○ 功能演示     ③ 安全指引 凹 下载中心     开通建行企业网织? 马上了解 | 民本通达 <sup>®</sup><br>专注民生领域全融服务新品<br>RERE EPER LEGER LEGER LEGER 12097 | *.           |                                       | ▲<br>一<br>一<br>一<br>一<br>一<br>一<br>一<br>一<br>一<br>一<br>一<br>一<br>一 |
| 电子回单查询    点击进入                                                    | <b>热点推荐</b> 关于第                                                        | 完善客户信息等内容的公告 | 新新新新新新新新新新新新新新新新新新新新新新新新新新新新新新新新新新新新新 | 十划 账户e服务平台                                                         |
|                                                                   | 📫 产品服务                                                                 |              | < 优质推荐                                | ✔ 服务指南                                                             |

2.进入企业网银登录选择界面,点击【企业网银高级版登录】,会弹出网银盾 口令输入界面。输入口令点击确认,如下图所示。

| 〇〇 中国建设银行<br>China Construction Bank | 网上银行服务<br>客户服务热线: 95533   CCB. COM                  |
|--------------------------------------|-----------------------------------------------------|
| 欢迎使用企业网上银行                           |                                                     |
| ▲最新公告 企业网银办理向MBA人民币账户转账交易的注意事项通知     | 中国建设银行网银盾                                           |
|                                      | 请输入网银盾匚< 2                                          |
| 企业网银高级版登录 1                          | 确定 取消 F载                                            |
| 企业网银简版登录                             | <ul> <li>简化版企业客户 经 名通下载</li> <li>简化版证书下载</li> </ul> |
|                                      | 使用指南                                                |

3.进入网上银行单位客户登录界面,输入登录密码,点击登录,如下图所示。

| - 6 A                                                                                                    | 🕅 网上银行单位客户登录                                                                                                    |
|----------------------------------------------------------------------------------------------------|----------------------------------------------------------------------------------------------------|
| and the second second s | 语种 : 简体中文 ▼<br>客户识别号: Z. 2001 *                                                                                                    |
| ALC:                                                                                                    | 操作员代码: 900009 *                                                                                                    |
|                                                                                                    | 登录密码 : 37.500 37.5000 37.5000 37.5000 37.5000 37.5000 37.5000 37.5000 37.5000 37.5000 37.5000 37.5000 37.5000 37.5000 37.5000 37.5000 37.5000 37.5000 37.5000 37.5000 37.5000 37.5000 37.5000 37.5000 37.5000 37.5000 37.5000 37.5000 37.5000 37.5000 37.50000 37.5000 37.50000 37.5000 37.5000 37.50000 37.5000000000000000000000000000000000000 |

4.进入企业网银,点击确认,如下图所示。

| 客户名称:杭州                                                                                                    | 有限公司                           |                                                                                                    |
|----------------------------------------------------------------------------------------------------|--------------------------------|----------------------------------------------------------------------------------------------------|
| <ul> <li>2537, 土首:</li> <li>次迎进入网上银行,祝您万:</li> <li>这是您第4次登录网上银行</li> <li>上次登录时间为: 2014-01-</li> <li>本次登录的IP地址: 122.223</li> </ul> | 事如意<br>16 16:56:01<br>5.207.58 | 通客经示:<br>贵公司尚未开通电子对陈业务,该业务可以提高贵单位宣询和<br>银行对账单的效率,且不收取任何费用。如需开通请贵公司网根主管:<br>系统、抵入网络属并点击此处。<br>念的网根服务即将到期需要策费,请及时办理策费手续。<br>请宣查量行公告 |
|                                                                                                    |                                |                                                                                                    |

5.进入企业网银主界面,点击【管理设置】,然后选择【E 商贸通管理】下的 【服务开通】,如下图所示。

| 尊敬的 杭州                       | 有限公司 (容 | 户号: Z      | ~~01) 主管,您好! |      |                 |      |                        |                                  |                     |
|------------------------------|---------|------------|--------------|------|-----------------|------|------------------------|----------------------------------|---------------------|
| 查询业务                         | 转账审批    | 代发代扣       | 缴费支付         | E商贸通 | 现金管理            | 信贷融资 | e贷款                    | E票通                              |                     |
| 国际业务                         | 投资理财    | 企业福利       | 卓越商务卡        | 电子对账 | 财政业务            | 票据业务 | 管理设置                   | 服务中心                             | 分行特色                |
| 日中時田」从田田                     | 台权限设置   | THORE BALL |              |      | TAXALANA LE BAL |      | at // water   washingt | - 肥冬市道                           | 2                   |
| 波士 · 授权管理                    |         |            |              |      |                 |      |                        | 服为开通<br>- 信息难把<br>- 指定操作(        | Z<br>R              |
| 25 日理   7FB + 7<br>设置 > 授权管理 |         |            | 1            |      |                 |      |                        | 服务开展<br>- 信息理研<br>- 指定操作员<br>[对外 | 2<br>员<br>授权1 [对方授权 |
| 初安管理   外函平)<br> 设置 > 授权管理    | *       | 受授权方       |              |      | 发出授权            |      |                        | 加力开展<br>- 信息堆拼<br>- 指定操作员<br>[对外 | 2<br>夏<br>授权] [对方授权 |

6.进入服务开通界面,输入华东林业产权交易所的商户编号 330000130(商 户名称可以空着),点击【查询】,然后点击【服务开通】,如下图所示。

| 輸的杭州                                                |                      | 客户号: Z.                                   | ,#001) 主管,您好!                                                 |                             |                 |        |        |           |         |       |
|-----------------------------------------------------|----------------------|-------------------------------------------|---------------------------------------------------------------|-----------------------------|-----------------|--------|--------|-----------|---------|-------|
| 查询业务                                                | 转账审批                 | 代发代扣                                      | 缴费支付                                                          | E商贸通                        | 現金管理            | 信贷融资   | e贷款    | 款         | E票通     |       |
| 国际业务                                                | 投资理财                 | 企业福利                                      | 卓越商务卡                                                         | 电子对账                        | 财政业务            | 票据业务   | 管理设    | <b>設置</b> | 服务中心    | 分行物   |
| 愛权管理   操作员<br>易安管理   外围平                            | 管理   转账流程管理<br>合权限设置 | 1   互联账户管理                                | 国际结算流程管理                                                      | 定条件付款流程管理                   | 投资理财流程管理        | 外联平台管理 | 个性业务设置 | 票据流程管理    | E商贸通管理  | 一户通管理 |
|                                                     | 里 > 服务开通             |                                           |                                                               |                             |                 |        |        |           |         |       |
| (設立) E簡買通管<br>前户編号:<br>市户编号:                        | 里 > 服务开通             | 3300000130                                | 1                                                             |                             |                 |        |        |           |         |       |
| 咬血> E商買通管 商户编号: 商户编号:                               | 里 > 服务开通             | 3300000130<br>查询 2 (温                     | 1<br>1<br>2<br>2<br>2<br>2<br>2<br>2<br>2<br>2<br>2<br>2<br>2 | 顶进行查询,支持模糊容                 | 词。)             |        |        |           |         |       |
| □波五 > E商贸通管 商户编号: 商户名称: 商月                          | ¥ > 服务开通<br>编号       | 3300000130<br>查询 2 (温                     | <b>1</b><br>養 <mark>提示:</mark> 可输入其中一                         | 项进行查询,支持模糊查<br><b>商户名</b> 科 | 词。)<br><b>称</b> |        |        |           | 操作      |       |
| 1收益》 E商贸通管<br>育戶编号:<br>商户培标:<br>高户名称:<br>3300000130 | 里〉服务开通<br>端号         | 3300000130<br>查词 <b>2</b> (温<br>浙江华东林业产权3 | <b>1</b><br>提示:可输入其中一<br>交易所有限公司                              | 项进行查询,支持模糊查<br><b>商户名</b> 科 | 间。)<br><b>称</b> |        |        | 服务开通      | 操作<br>3 |       |

**7**.输入席位号**(授权服务机构9位)**,分别选择席位属性(**日终清算**)、短信 通知开通、行别、指定交易账号,点击确定,如下图所示。

| 财 企业福利<br>流程管理   互联账户管理  <br> | 卓越商务卡<br>国际结算流程管理                                                                                                    | 电子对账<br>定条件付款流程管理                                                             | 财政业务<br>  投资理财流程管理                                                                 | 票据业务<br>  外联平台管理                                                                                                    | 管理<br>个性业务设置                                                                                                    | <b>設置</b><br>票据流程管理                                                                                                    | 服务中心<br>  E商贸通管理                                                                                                    | 分行特(<br>  一户通管理                                                                   |
|-------------------------------|----------------------------------------------------------------------------------------------------|-------------------------------------------------------------------------------|------------------------------------------------------------------------------------|----------------------------------------------------------------------------------------------------|----------------------------------------------------------------------------------------------------|----------------------------------------------------------------------------------------------------|----------------------------------------------------------------------------------------------------|-----------------------------------------------------------------------------------|
| 流程管理   互联账户管理  <br>开通         | 国际结算流程管理                                                                                                    | 定条件付款流程管理                                                                     | 投资理财流程管理                                                                           | 外联平台管理                                                                                                    | 个性业务设置!                                                                                                    | 票据流程管理                                                                                                    | E商贸通管理                                                                                                    | 一户通管理                                                                             |
| F通                            |                                                                                                    |                                                                               |                                                                                    |                                                                                                    |                                                                                                    |                                                                                                    |                                                                                                    |                                                                                   |
|                               |                                                                                                    |                                                                               |                                                                                    |                                                                                                    |                                                                                                    |                                                                                                    |                                                                                                    |                                                                                   |
|                               |                                                                                                    |                                                                               |                                                                                    |                                                                                                    |                                                                                                    |                                                                                                    |                                                                                                    |                                                                                   |
|                               |                                                                                                    |                                                                               |                                                                                    |                                                                                                    |                                                                                                    |                                                                                                    |                                                                                                    |                                                                                   |
|                               |                                                                                                    |                                                                               |                                                                                    |                                                                                                    |                                                                                                    |                                                                                                    |                                                                                                    |                                                                                   |
| 浙江华东林业产权                      | 交易所有限公司                                                                                                    |                                                                               |                                                                                    |                                                                                                    |                                                                                                    |                                                                                                    |                                                                                                    |                                                                                   |
| I                             | *                                                                                                    |                                                                               |                                                                                    |                                                                                                    |                                                                                                    |                                                                                                    |                                                                                                    |                                                                                   |
| 实时清算 🔻 🔹                      |                                                                                                    |                                                                               |                                                                                    |                                                                                                    |                                                                                                    |                                                                                                    |                                                                                                    |                                                                                   |
| ◎是 ◎否 *                       |                                                                                                    |                                                                               |                                                                                    |                                                                                                    |                                                                                                    |                                                                                                    |                                                                                                    |                                                                                   |
| 建行账户 〇                        | 他行账户                                                                                                    |                                                                               |                                                                                    |                                                                                                    |                                                                                                    |                                                                                                    |                                                                                                    |                                                                                   |
| 杭州                            |                                                                                                    | 2 人則                                                                          | 民币 建行. 市支行核                                                                        | 算组 签约 🔻 🕯                                                                                                    | (请使用绑定账号                                                                                                    | 进行出入金交易                                                                                                    | <b>」,非绑定账号</b> 我行                                                                                                    | <b>_</b>                                                                          |
| 理)                            |                                                                                                    |                                                                               |                                                                                    |                                                                                                    |                                                                                                    |                                                                                                    |                                                                                                    |                                                                                   |
| 内会员,可通过该功能开通指                 | 定席位号的E商贸通服                                                                                                    | 务。                                                                            |                                                                                    |                                                                                                    |                                                                                                    |                                                                                                    |                                                                                                    |                                                                                   |
|                               | 浙江华东林业产标       第二华东林业产标       回       第二年东林业产标       回       第二年东林业产标       回       夏是       回       建行账户       抗州       理)       均会员・可通过该功能开通指 | 浙江华东林业产权交易所有限公司<br>浙江华东林业产权交易所有限公司<br>「 → ・ → → → → → → → → → → → → → → → → → | 浙江华东林业产权交易所有限公司<br>浙江华东林业产权交易所有限公司<br>ア时清算 ▼ •<br>● 是 ● 否 •<br>● 違行账户 ● 他行账户<br>杭州 | 浙江华东林业产权交易所有限公司         第14年年末本业产权交易所有限公司         第14年年末本业产权交易所有限公司         第14年年末年末年末年末年末年末年末年末年末年末年末年末年末年末年末年末年末年末年 | 浙江华东林业产权交易所有限公司         第14年年末秋业产权交易所有限公司         第14年年末秋山产权交易所有限公司         第14年年末秋山产权交易所有限公司         第14年年末秋山产权交易所有限公司         第14年年末秋山产权交易所有限公司         第14年年末秋山产权交易所有限公司         第14年年末秋山产权交易所有限公司         第14年年末秋山产权交易所有限公司         第14年年末秋山产权交易所有限公司         第14年年末秋山产权交易所有限公司         第14年年末秋山产权交易所有限公司         第14年年末秋山产权交易所有限公司         第14年年末秋山产权交易所有限公司         第14年年末秋山产权交易所有限公司         第14年末秋山产权交易所有限公司         第14年末秋山产权交易所有限公司         第14年末秋山产权交易所有限公司         第14年末秋山产权交易所有限公司         第14年末秋山产权交易所有限公司         第14年末秋山产权交易所有限公司         第14年末秋山产权公司         第14年末秋山产权 | 浙江华东林业产权交易所有限公司         第14年东林业产权交易所有限公司         第14年第二         第14年第二         第14年第三         第14年第三 | 浙江华东林业产权交易所有限公司         第11年东林业产权交易所有限公司         第11年东林业产权公司         第11年东林业产权公司         第11年东林业产权公司         第11年东北和业产权公司         第11日东北和业产权公司         第11日东北和业产权公司         第1 | 浙江华东林业产权交易所有限公司     浙江华东林业产权交易所有限公司     「・・     · · · · · · · · · · · · · · · · · |

8.显示待开通 E 商贸通服务席位信息, 输入交易密码点击开通, 如下图所示。

| 查询业务                    | 转账审批                    | 代发代扣       | 缴费支付     | E商贸通      | 現金管理        | 信贷融资    | e贷款     | E票通             |       |
|-------------------------|-------------------------|------------|----------|-----------|-------------|---------|---------|-----------------|-------|
| 国际业务                    | 投资理财                    | 企业福利       | 卓越商务卡    | 电子对账      | 财政业务        | 票据业务    | 管理设计    | 置 服务中心          | 分行特色  |
| 授权管理   操作<br>百易安管理   外[ | 员管理   转账流程管理<br>围平台权限设置 | 互联账户管理     | 国际结算流程管理 | 定条件付款流程管理 | 投资理财流程管理    | 外联平台管理  | 个性业务设置  | 票据流程管理   E商贸通管理 | 一户通管理 |
| 理设置 > E商贸通              | 管理 > 服务开通               |            |          |           |             |         |         |                 |       |
| -                       |                         |            |          |           |             |         |         |                 |       |
| 待开通II商贸通                | 服务的席位信息:                |            |          |           |             |         |         |                 |       |
| 商户编号:                   |                         | 3300000130 |          |           | 商户名称:       |         | 浙江华东林业产 | 权交易所有限公司        |       |
| 席位号:                    |                         | 30.11 30   |          |           | 席位属性:       |         | 日终清算    |                 |       |
| 会员名称:                   |                         | 杭州。        | 」有限公司    |           | 会员证件类型:     |         | 组织机构代码  |                 |       |
| 证件号码:                   |                         | OL -6      |          |           | 会员联系人:      |         | 杭州      | ~               |       |
| 手机号码:                   |                         | 186:       |          |           | 联系地址:       |         | ZJHZ    |                 |       |
| 行别:                     |                         | 建行账户       |          |           |             |         |         |                 |       |
| 会员指定账号:                 |                         | 杭州         | ,有限公司 31 |           | 民币 建行 一节支行核 | 類组 签约 ▼ |         |                 |       |
| 短信通知开通:                 |                         | 是          |          |           |             |         |         |                 |       |
| 1.000                   |                         |            |          |           |             |         |         |                 |       |

9.弹出服务协议,点击同意,如下图所示。

| 理设置 | E高领通管理 服务开通                                                                                                    |
|-----|----------------------------------------------------------------------------------------------------|
| 1   |                                                                                                    |
| 2   | <ul> <li>第11十次, 在现场就会11, 知中、CACX功效或器件差增1, 应当相称高度增加的公司、加当口不能适为周期的问题,我们不能够为了加载的力率, 铺床自己完成一种方式将有了自知样本, ALEXX是实在得到下担应的需求。</li> <li>第11十条, 在可通过甲方系统营销内方签约168, 会员常能师学校会希望,明知因见从全流术常都容易信息。</li> <li>第11十条, 在日子系统规律,这者说成了,这些人员记录等谈利负有保密公务, 除非国家法律法规,监管规路等人的法师定力力方力有规定或为方应意处,不得向第三方透露。</li> <li>第11十条, 用于系统规律,这者规律, 通过课程, 规律或与用方有关实理察察团导致内方无法正常交易, 回起给内方运路的投入, 用方不承担任何法律责任。</li> <li>第11十条, 有了列情形之一内,即力可要式内规期纠正, 内方并按期纠正或拒不纠正的, 用方有权公式内方应路的规定, 用方不承担任何法律责任。</li> <li>第11十条件可引指的之一内,即力可要式内规期纠正, 内方并按期纠正或拒不纠正的, 甲方有效公式内方应路的消费, 并有权要求内方赔偿甲方因此所受损失;</li> <li>(一) 印方有可能是非常常的事件方法, 化并不承担任何法律责任。</li> <li>第11十条件管线部用方法, ALEXX ALEX</li> <li>(二) 内方有理理技量不会法。</li> <li>(二) 内方有理是指定量方式会法。</li> <li>(二) 内方有子用管线需用方法, ALEXX ALEXX AL</li></ul> |
| 条   | 第四十七素本协议签署后,如国家法律法规、监管规章规则发生变化,导致本协讨关系常与法律、监管规章、交易规则中央的,按有关法律法规、监管规章和交易规则的规定执行,但本协议其他内容及<br>等此考虑效。如何其他未尽事重,甲、乙、丙二方曰防荷签订补否协议。补充协议与本协议具有同等法律效力。 第四十九素,甲方发出的遭极方式能上还条款中已将按定外,可以是书面达达通知或法言通知。 第四十九素,本协讨贪规相合方容署表称论包用方在中方病智道服务系统的受知成力已起至乙方依接第三十一条有关条款办理相关撤销手续完结之日止。如乙方与甲方竖著的《中国建设银行诊商贸通务算不协议》(现货/租子合同转让定例)等机,对人名美印伦兰(者)印称有效。 第五十条,指本物计划表明的学术,对人名美印伦兰(者)印和中心(者)印解有效。 第五十条,常本电子合同对甲、乙、丙二方具有等两效力,自电子合同生成之口起生效。                                                                                                    |
|     |                                                                                                    |

10.E 商贸通服务开通成功,如下图所示。

| 查询业务                     | 转账审批                   | 代发代扣    | 缴费支付     | E商贸通      | 现金管理     | 信贷融资   | e货     | 款      | E票通    |       |
|--------------------------|------------------------|---------|----------|-----------|----------|--------|--------|--------|--------|-------|
| 国际业务                     | 投资理财                   | 企业福利    | 卓越商务卡    | 电子对账      | 财政业务     | 票据业务   | 管理     | 设置     | 服务中心   | 分行特色  |
| 受权管理   操作员<br>易安管理   外围平 | (管理   转账流程管理<br>:台权限设置 | 互联账户管理  | 国际结算流程管理 | 定条件付款流程管理 | 投资理财流程管理 | 外联平台管理 | 个性业务设置 | 票据流程管理 | E商贸通管理 | 一户通管理 |
| 设置 > E商贸通管               | 『理 > 服务开通              |         |          |           |          |        |        |        |        |       |
| The second               |                        |         |          |           |          |        |        |        |        |       |
| B商贸通服务开训                 | <b>進成功</b>             |         |          |           |          |        |        |        |        |       |
| 商户编号:                    | 3300000130             |         |          |           |          |        |        |        |        |       |
| 商户名称:                    | 浙江华东林业产权多              | 交易所有限公司 |          |           |          |        |        |        |        |       |
| 席位号:                     | 300 0                  |         |          |           |          |        |        |        |        |       |
| 席位类型:                    | 日终清算                   |         |          |           |          |        |        |        |        |       |
| 行别:                      | 建行账户                   |         |          |           |          |        |        |        |        |       |
|                          |                        |         |          |           |          |        |        |        |        |       |
| 指定交易账号:                  | 33                     | .2      |          |           |          |        |        |        |        |       |

11.在主菜单上点击【E 商贸通】, 然后点击【查询】, 在商户列表中显示浙江

华东林业产权交易所有限公司,确认 E 商贸通开通成功。

| PORHO DEPT.                    | 1月限公司(音)                       | 户号: ZJ. ) | #001) 主管,您好! |      |      |      |            |       |     |
|--------------------------------|--------------------------------|-----------|--------------|------|------|------|------------|-------|-----|
| 查询业务                           | 转账审批                           | 代发代扣      | 缴费支付         | E商贸通 | 现金管理 | 信贷融资 | e贷款        | E票通   |     |
| 国际业务                           | 投资理财                           | 企业福利      | 卓越商务卡        | 电子对账 | 财政业务 | 票据业务 | 管理设置       | 服务中心  | 分行持 |
| 查询   e <mark>单通</mark>         |                                |           |              |      |      |      |            |       |     |
| ◎通 > 查询 >                      | 余额查询                           |           |              |      |      |      |            |       |     |
| Section of the section         |                                |           |              |      |      |      |            |       |     |
|                                |                                |           |              |      |      |      |            |       |     |
| 1                              |                                |           |              |      |      |      |            |       |     |
| 选择                             | 商户编号                           |           |              | 商户名称 |      |      | 席位号        | 席     | 位类型 |
| 送择<br>□                        | <b>商户编号</b><br>3300000130      | 浙江华东      | *林业产权交易所有限公司 | 商户名称 |      | 30.  | <b>席位号</b> | 席日经清算 | 位类型 |
| 送择<br><br><br><br><br><br><br> | <b>商户编号</b><br>3300000130<br>选 | 浙江华东      | *林业产权交易所有限公司 | 商户名称 |      | 30.  | <b>席位号</b> | 席日终清算 | 位类型 |